### How to page a pediatric code stroke

#### Pull up the myUNC Health Directory and go to Directory Search. Don't look at OnCall Schedule

| 🗖 🗋 miTeam - Home                                    | < +                                                                                                    |         |                                                                                                    |
|------------------------------------------------------|----------------------------------------------------------------------------------------------------|---------|----------------------------------------------------------------------------------------------------|
| $\leftarrow$ $\rightarrow$ C $\textcircled{a}$ https | ://mydirectory.unch.unc.edu/miTeamWeb/Home                                                                                                    |         |                                                                                                    |
|                                                      | alth Directory                                                                                                    |         |                                                                                                    |
| UNC Health Web                                       | Oncall Schedule                                                                                                    |         | Supported web browsers for myl                                                                                            |
| A Home                                               | Schedules                                                                                                    | Display | <ul> <li>Can't find what you'</li> <li>Use the appropriate Director</li> </ul>                                            |
| Directory                                            | Amtelco Test Oncall SAVE                                                                                                    | Display | <ul> <li>Search by name (first last of Use a % before your search)</li> </ul>                                             |
| CnCall                                               | CHT - Adult - Hospitalists<br>CHT - Adult - Maternity Care Center (MCC)<br>HBR - Adult - Administrative On Call (AOC)                                                                                               |         | <ul> <li>Use a , between your search</li> <li>Or combine the % and the ,</li> <li>Advanced Search is available</li> </ul> |
| Login                                                | HBR - Adult - Anesthesia<br>HBR - Adult - Cardiology<br>HBR - Adult - Emergency Eye Cases<br>HBR - Adult - Emergency Operating Room (OR) Cases<br>HBR - Adult - General Surgery<br>HBR - Adult - Hospitalists Teams |         | Advanced Search is available     See the Search Tips knowle                                                               |
|                                                      | Directory Search                                                                                                    |         | Links                                                                                                    |
|                                                      | Directory  Contains  Search for                                                                                                    | Q 0     | myUNC Health Dire<br>Master list of myDirectory                                                                           |
|                                                      |                                                                                                    |         | Update Members of<br>Update PagerID or Memb                                                                               |
|                                                      |                                                                                                    |         | Request Update to Update a published phone                                                                                |
|                                                      |                                                                                                    |         | Mobile Services Red<br>Request New or Update of                                                                           |
|                                                      |                                                                                                    |         | MySupport@UNC<br>Urgent Issue? Call the Se<br>something broken? Creat                                                     |
|                                                      |                                                                                                    |         | <u>s</u>                                                                                                    |

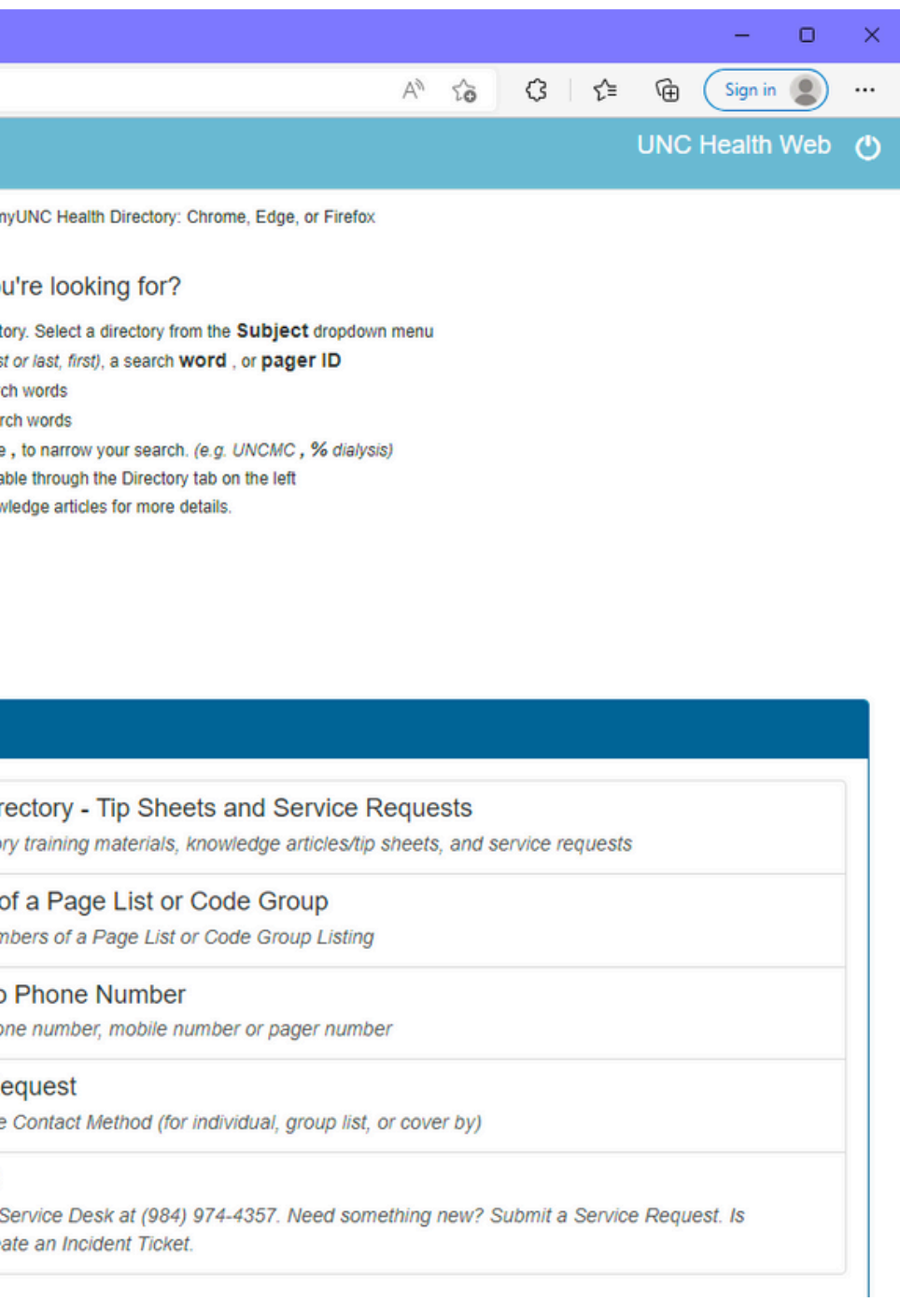

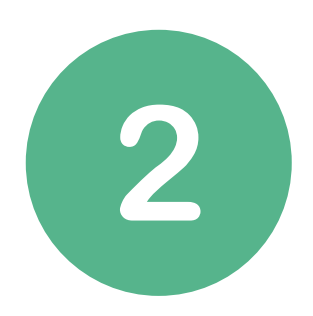

#### Type in "stroke" into the search box

| Directory Search       |  |  |
|------------------------|--|--|
| Directory - Contains - |  |  |
| stroke                 |  |  |
| Poarch Doculto         |  |  |

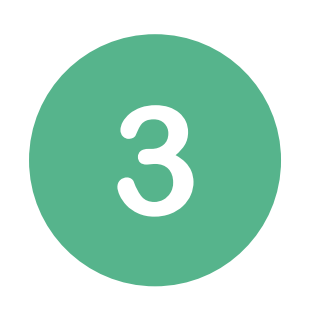

#### Search for UNCMC- Pediatric BAT Code (Stroke) - Group and click the envelope icon Third from bottom

UNCMC - PEDIATRIC BAT CODE (STROKE) - Group 🔠 🖂 Group Message (For System Use Only)

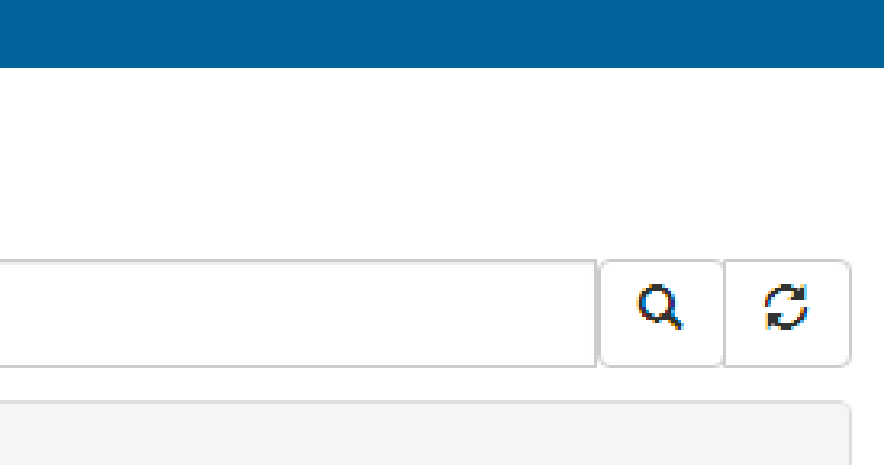

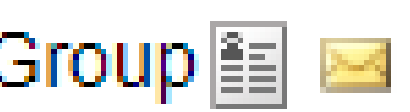

## 4

#### Type the following in the message box: Name of patient, Location or ETA if being transferred, Age, Weight, Callback number, Last seen well time

Scripted Message

Peds - PCICU Pharmacist (7:00 AM - 1:30 PM) - Covered By: Shawna Beck
PEDS ALL SERVICES PHARMACIST - Covered By: Felipe Silva marambio
PEDS CRITICAL CARE (PICU) FELLOW - Available By Pager
PEDS NEUROLOGY ON-CALL - Covered By: Nathaniel Wooten
PEDS PICU PHARMACIST - Covered By: Joanna Billings
Afsaneh Pirzadeh - Text Message
RADIOLOGY- UPPER LEVEL ON CALL - Available By Pager
SEPSIS PHARMACY PEDIATRIC CODE PAGE - Unavailable for Page
Karen Vallecillo-Pereira - Available By Pager
WEEKEND DAY PHARMACIST 9 - Covered By: Nadia Crouch

| Message: |                 |
|----------|-----------------|
|          | Send Group Page |
|          | Cancel          |

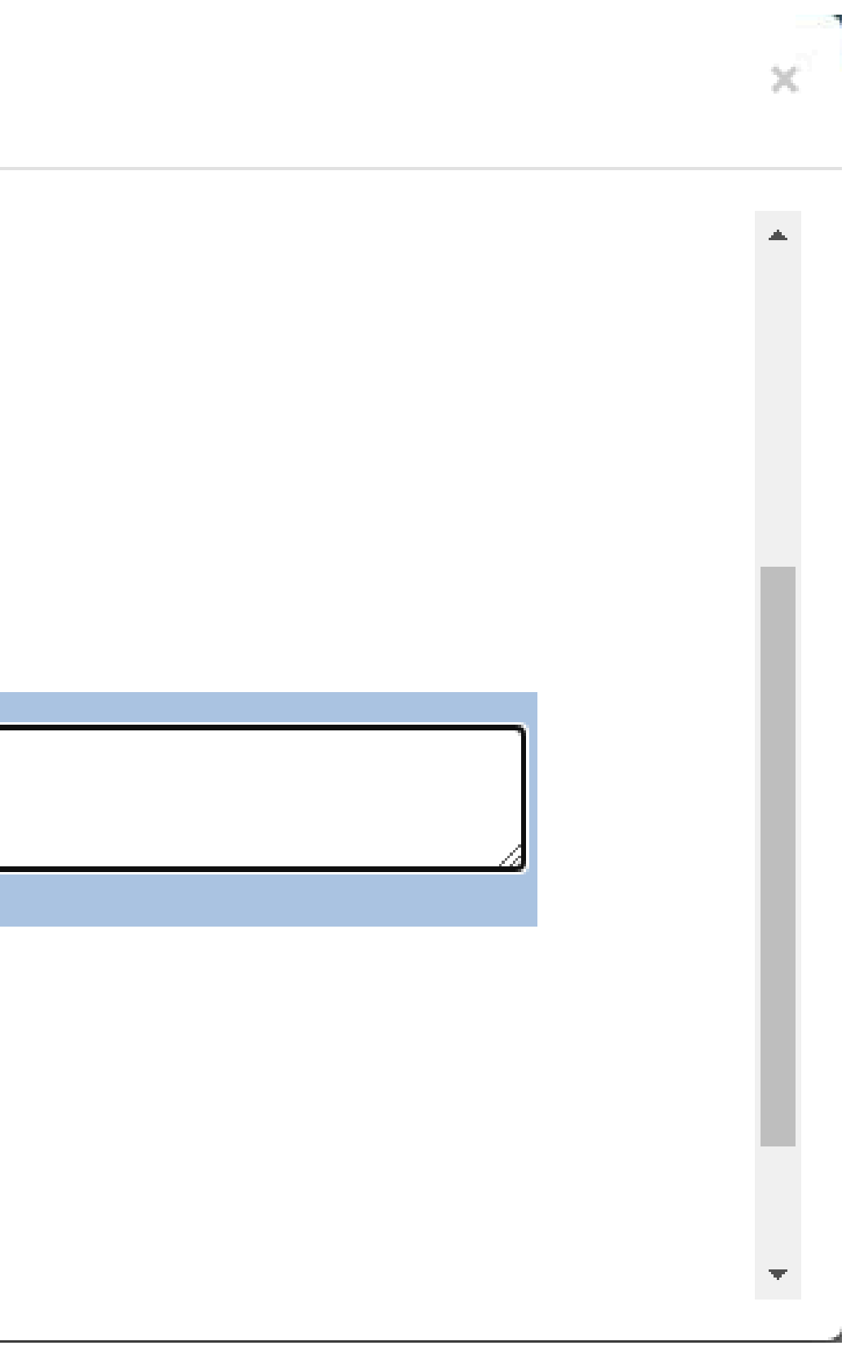

# **OR CALL THE HOSPITAL OPERATOR 974-4111 AND ASK** TO CALL A "PEDIATRIC BAT CODE STROKE"